## ログインID変更

ログインIDを変更することができます。

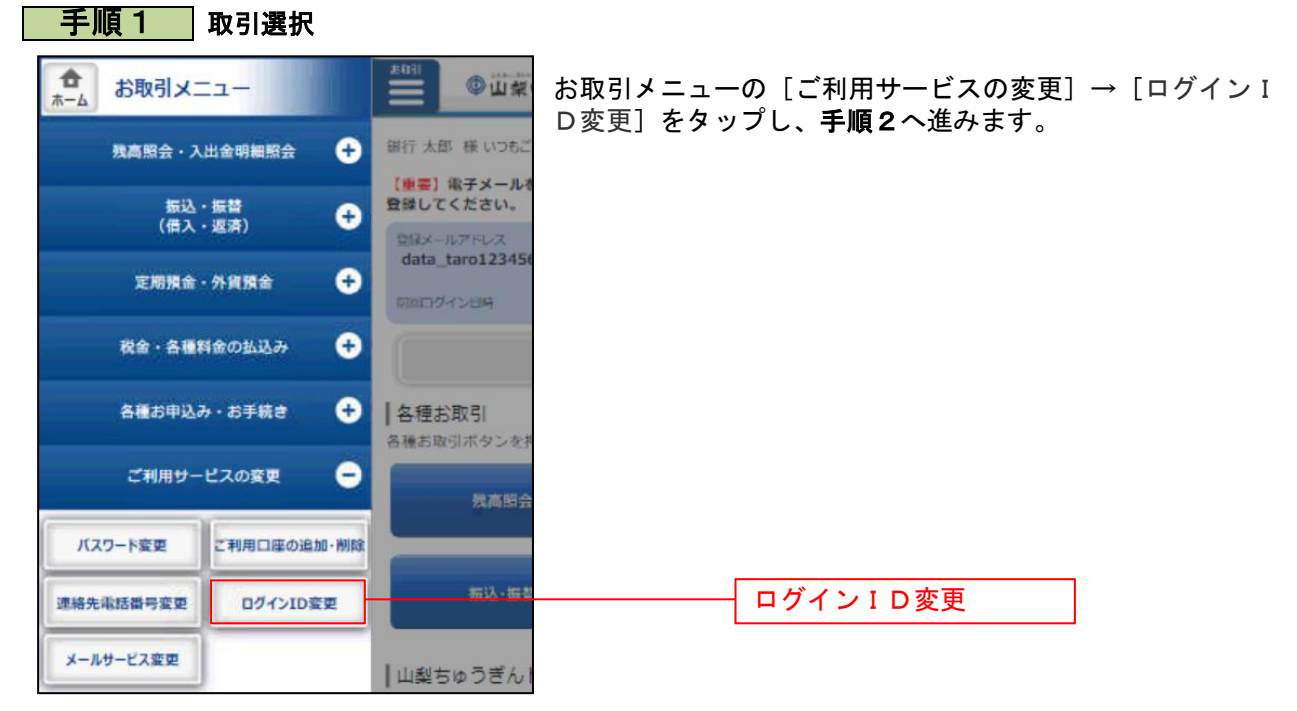

## 手順2 変更内容を入力

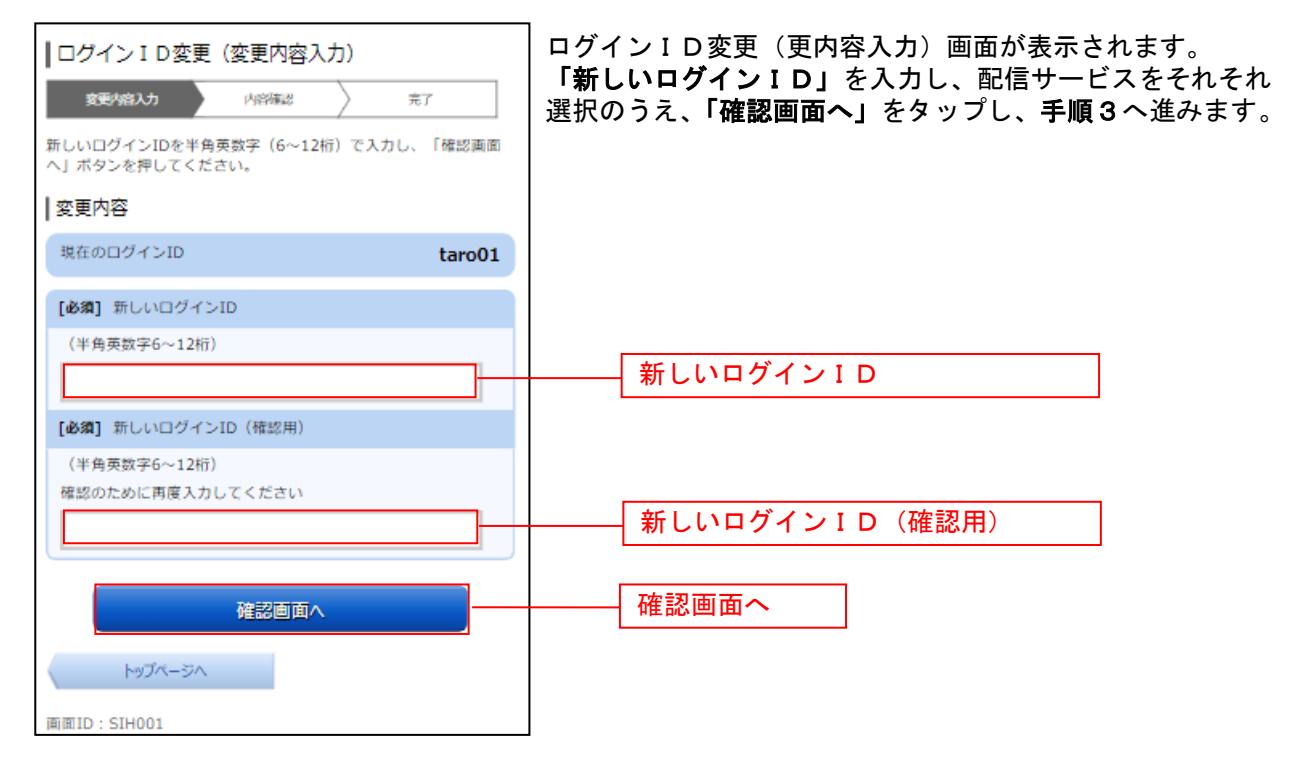

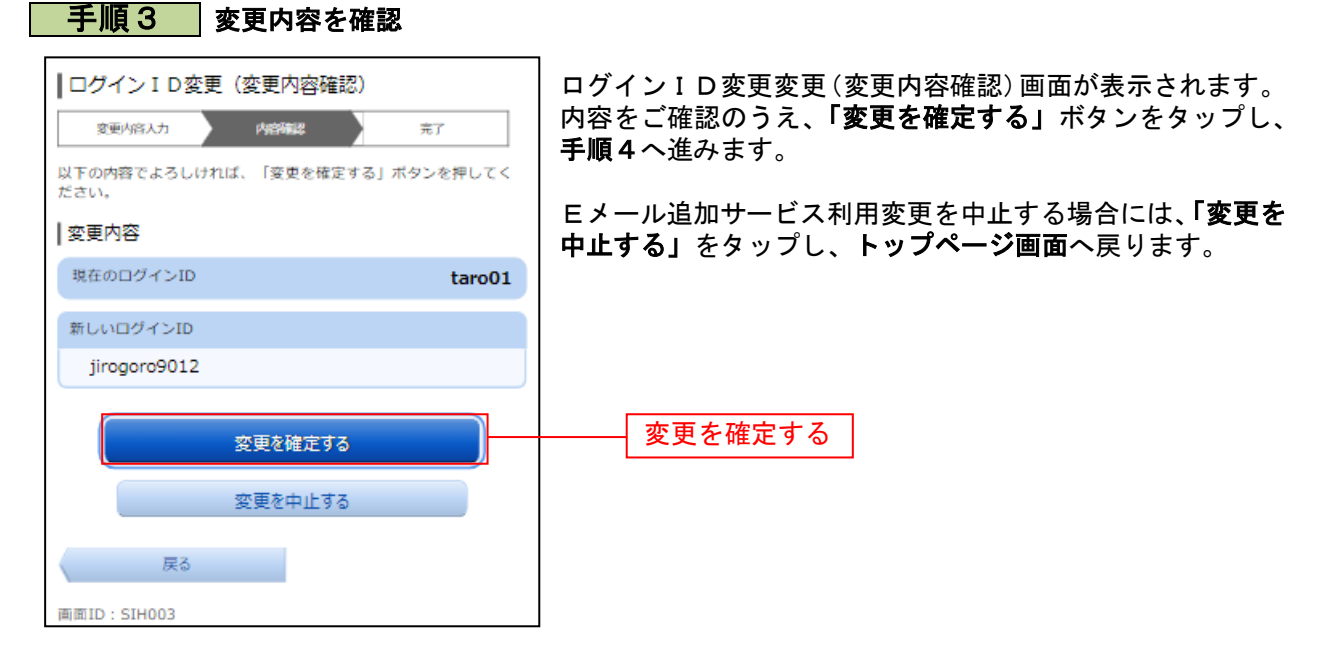

## 手順4 設定変更の完了

| ┃ログインⅠD変更(変更完了)            |        |
|----------------------------|--------|
| 変更小溶入力 内溶確認 完了             |        |
| 以下のとおり、ログインID変更手続きを完了しました。 |        |
| 変更内容                       |        |
| 変更前のログインID                 | taro01 |
| 変更後のログインID                 | jiro03 |
| トップページへ                    |        |
| 画面ID:SIH002                |        |

ログインID変更(変更完了)画面が表示されます。 変更内容をご確認ください。